# msambee

# MOSAMBEE PAYMENTS REFERENCE MANUAL

Version 1.0.0.h

Version History:

| S.No | Version | Revision date | Revision details     | Revised by | Authorization |
|------|---------|---------------|----------------------|------------|---------------|
| 1    | 1.0.0.g | 10 Dec, 2021  | Final to upload      | Rishi      | Hari Krishna  |
| 2    | 1.0.0.h | 24 Jan, 2022  | Product logo updated | Rishi      | Hari Krishna  |
|      |         |               |                      |            |               |
|      |         |               |                      |            |               |

# Contents

| SECTION 1: - INTRODUCTION                                  | . 3 |
|------------------------------------------------------------|-----|
| Part A: - Operating system required for smart phone        | . 3 |
| SECTION 2: - INSTALLING MOSAMBEE APPLICATION               | . 4 |
| Part A: - With the help of SMS received                    | . 4 |
| Part B: - Using Play Store to Install Mosambee Application | . 5 |
| SECTION 4: - SET YOUR OWN PIN                              | 10  |
| Part A: - Starting Mosambee Application                    | 10  |
| SECTION 5: - ACCEPT CARD PAYMENTS                          | 15  |
| Part A: - LOGIN to Mosambee Application                    | 15  |
| Part B: - Sale Transaction                                 | 16  |

## **SECTION 1: - INTRODUCTION**

This section details smart phone operating system version.

Part A: - Operating system required for smart phone

Mosambee application supports only those smart phones which have android version 8 and above.

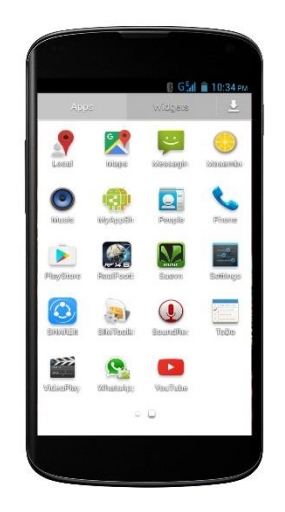

## SECTION 2: - INSTALLING MOSAMBEE APPLICATION

This section details methods on how to go about installing *Mosambee* application on smart phone

## Part A: - With the help of SMS received

- A. Mosambee server will send the SMS link to download the *Mosambee* application.
- **B.** Tap on link to install the *Mosambee* application.

## Step 1: -

Tap on the <u>ACCEPT</u> button to continue installation.

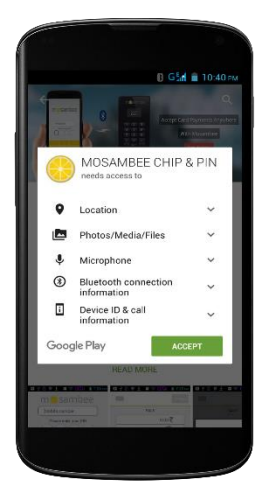

## Step 2: -

- After Installation is done <u>DO NOT</u> press on <u>OPEN</u> button.
- Press <u>Home</u> button to go to the Home page.

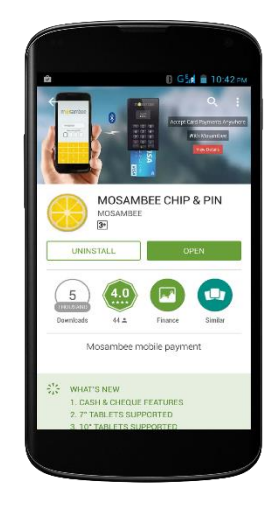

Part B: - Using Play Store to Install Mosambee Application

#### <u>Step 1</u>: -

On the registered merchant mobile, tap <u>Google Play Store Icon.</u>

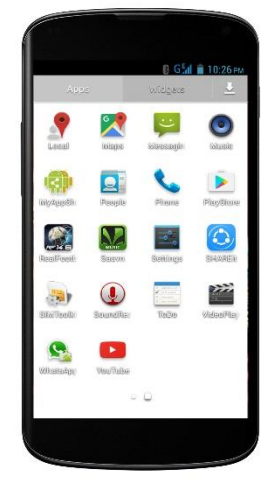

## <u>Step 2</u>: -

> Once in Play Store select <u>SEARCH</u> icon.

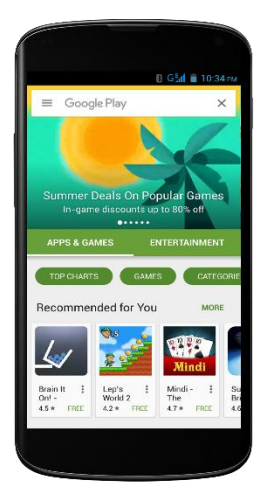

## <u>Step 3</u>: -

Type <u>MOSAMBEE</u> in the search bar and initiate <u>SEARCH</u>.

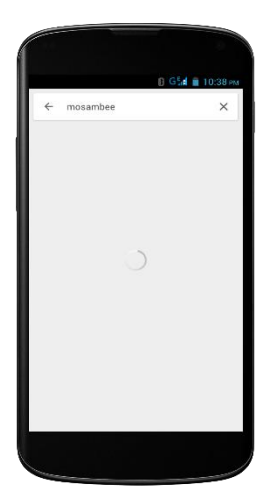

## Step 4: -

The search result will display <u>Mosambee</u> <u>chip & pin</u> application on the Mosambee store.

## <u>Step 5</u>: -

➢ Click on install.

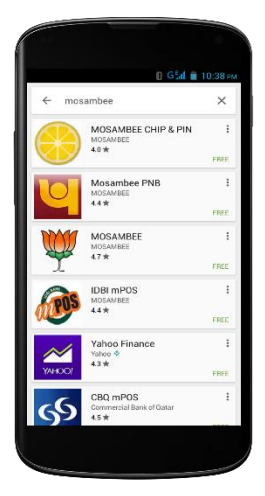

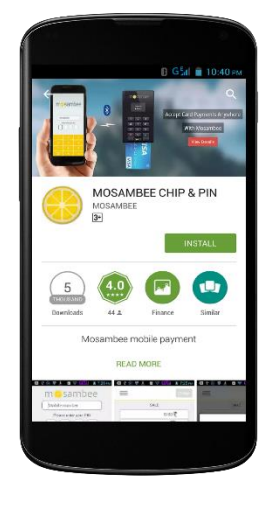

## <u>Step 6</u>: -

Click on <u>ACCEPT</u> button to continue installation.

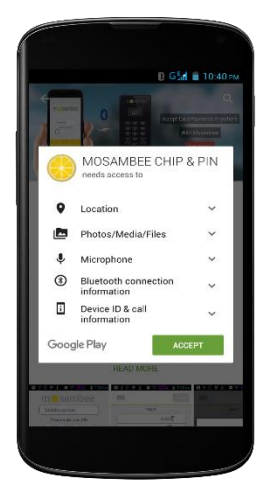

## <u>Step 7</u>: -

> The downloading will start.

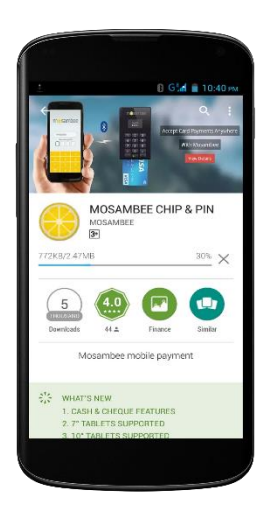

## <u>Step 8</u>: -

- After Installation is done <u>DO NOT</u> press on <u>OPEN</u> button.
- Press <u>Home</u> button to go to the Home page.

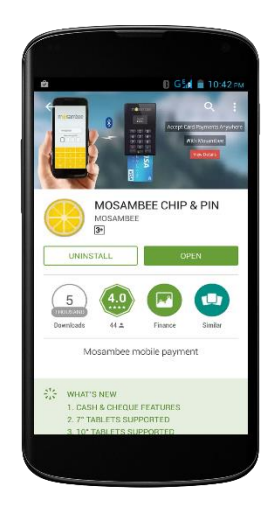

## **SECTION 4: - SET YOUR OWN PIN**

This section helps you to create a confidential 4digit PIN for logging on to the Mosambee application. Steps to be performed only for the <u>first time</u> or when PIN <u>needs to be changed</u>.

Part A: - Starting Mosambee Application

## <u>Step 1</u>: -

 Click on Mosambee <u>Icon</u> to start the Mosambee application.

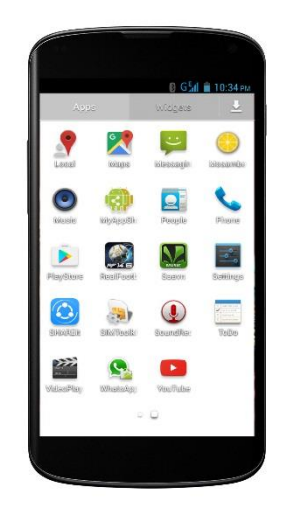

<u>Step 2</u>: -

Enter registered mobile number.
Step 3: -

Click on **<u>RESET PIN</u>**.

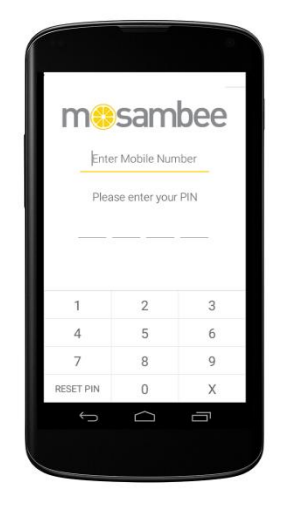

## <u>Step 4</u>: -

Click on <u>Send SMS</u>.

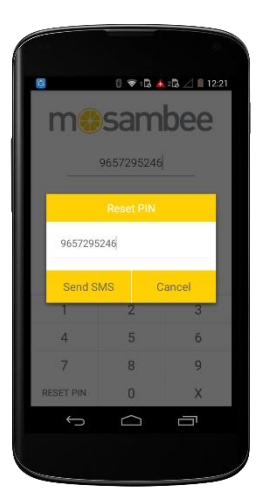

## <u>Step 5</u>: -

PIN will be <u>sent to the registered</u> <u>mobile number</u> via SMS.

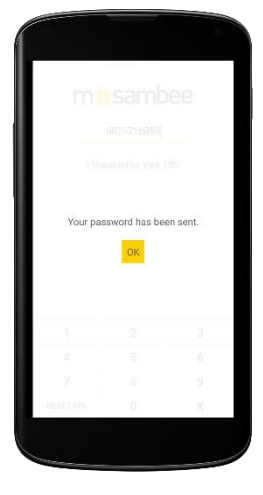

<u>Step 6</u>: -

Check the pin which you received via <u>SMS</u>.

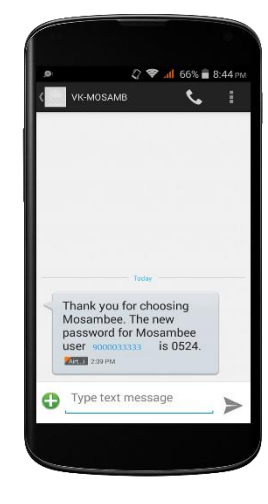

## Step 7: -

- Enter your <u>registered mobile</u> <u>number</u>.
- Enter the <u>4-digit PIN</u> which you have received via SMS.

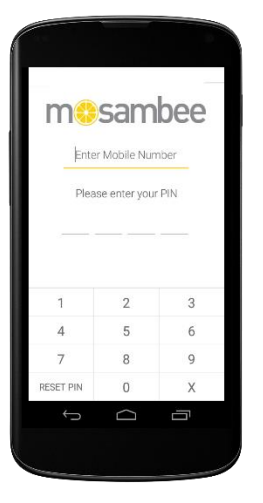

## <u>Step 8</u>: -

Select and enter your <u>new 4-digit</u> <u>PIN</u>.

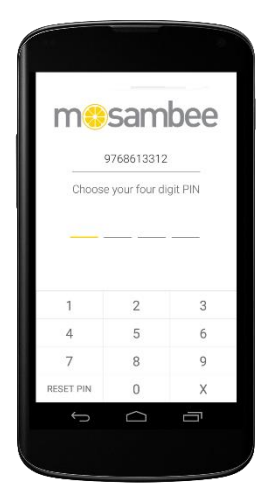

## <u>Step 9</u>: -

> <u>Confirm</u> your selected <u>4-digit PIN</u>.

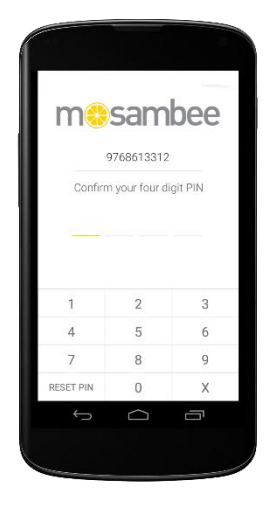

## Step 10: -

Continue to <u>login</u> with the <u>new 4-</u> <u>digit PIN.</u>

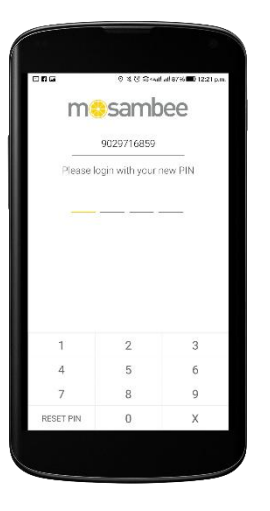

## Step 11: -

> The sale page will appear.

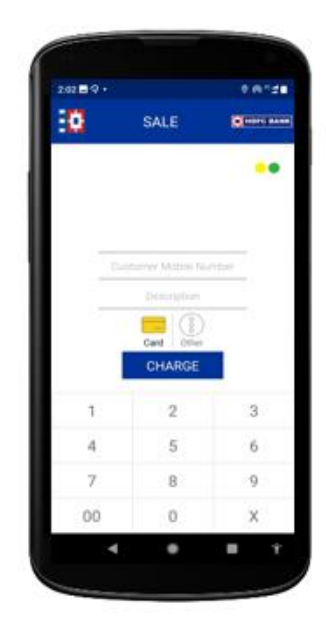

## **SECTION 5: - ACCEPT CARD PAYMENTS**

This section details features of *Mosambee* application and how to use those features.

Part A: - LOGIN to Mosambee Application

## <u>Step 1</u>: -

Click on Mosambee <u>Icon</u> to start the Mosambee application.

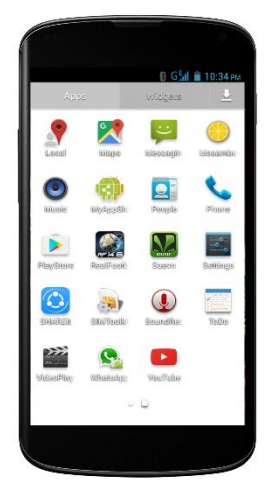

## <u>Step 2</u>: -

- > Enter **registered mobile number**.
- > Enter the <u>4-digit PIN</u>.

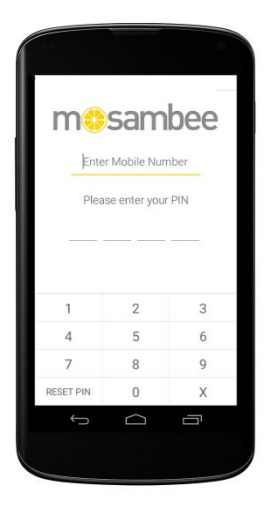

# Part B: - Sale Transaction

On successful Login, SALE transaction screen will be shown

## <u>Step 1</u>: -

Enter the **amount**.

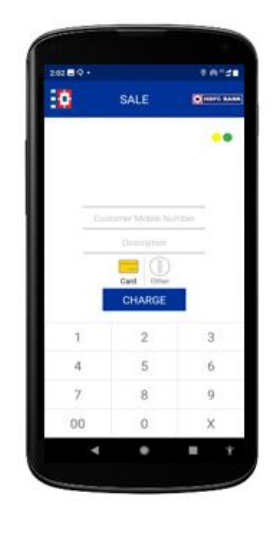

# <u>Step 2</u>: -

> Click on Charge button.

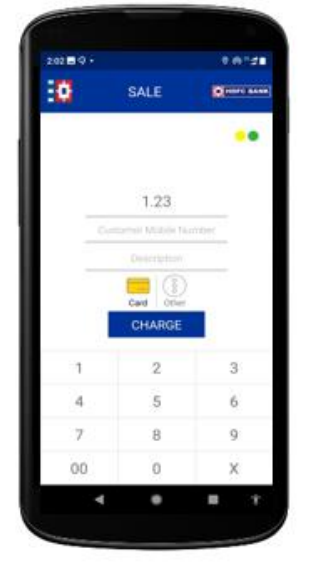

<u>Step 3</u>: -

After clicking on charge button, <u>please tap card</u> message will be shown on smart phone.

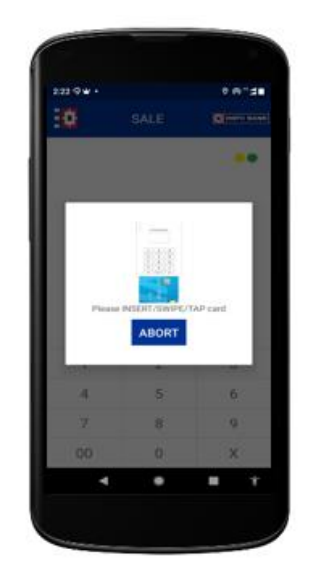

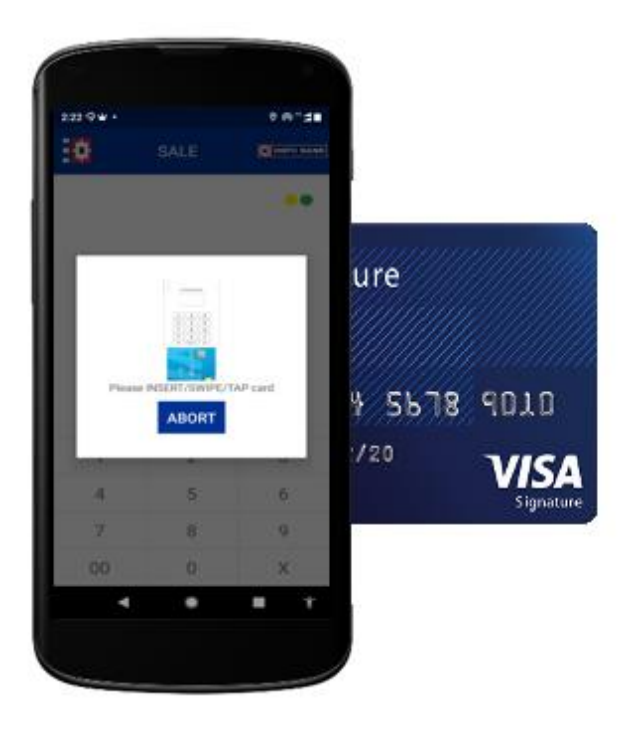

## Step 4: -

Now tap the card behind on the smartphone to do the transaction.

## <u>Step 5</u>: -

Now you will see the message <u>Processing</u> on the mobile phone.

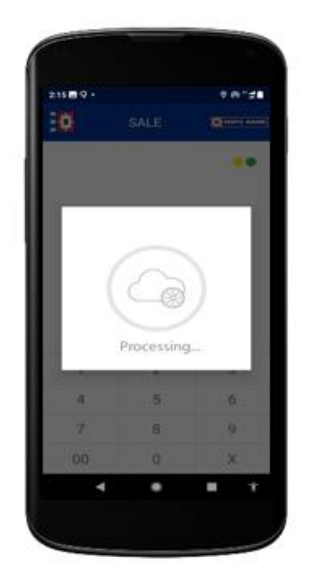

## <u>Step 7</u>: -

Approved sale transaction receipt with details will be displayed on the screen.

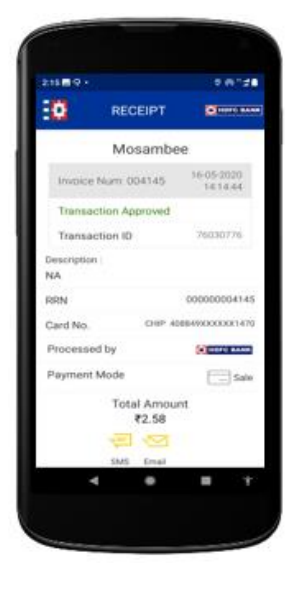

CPOC Version Info:

To check CPOC Version information, Navigate to My Profile. App Version is present in About. User can verify application authenticity by checking application kcv. User can verify kcv from support call center over email or call.

| ¢             | 5 🛛 🞯 🖬 •                                                    | ℕ ♡ ♥ 🕯 10:47           |
|---------------|--------------------------------------------------------------|-------------------------|
| 0             | My Profile                                                   | HDFC BANK               |
|               |                                                              |                         |
|               | Morebart Name                                                |                         |
|               | Mosambee                                                     |                         |
|               | MID                                                          |                         |
|               | A560451                                                      |                         |
|               | User Name<br>8233250524                                      |                         |
|               | Registered Mobile Nu                                         | mber                    |
|               | 8233250524                                                   |                         |
|               | SCRP INFO<br>9300000000                                      |                         |
| I             | Backend Monitoring Sys                                       | tem Info                |
|               |                                                              |                         |
|               | CPOC Kernel Versi<br>3.0.0                                   | on                      |
|               | CPOC App Versio                                              | n                       |
|               | 1.2.002                                                      |                         |
| OEE4E9EA<br>( | Application KCV<br>0FAA9CE9C058A20750<br>0A27F394E668569AB3F | BC309472C20C2<br>B4A0DE |
|               |                                                              |                         |
|               |                                                              |                         |
|               | < 👝                                                          |                         |
|               |                                                              |                         |
|               |                                                              |                         |

Quick reference to CPOC error codes/troubleshooting:

To troubleshoot: Go to the Diagnosis screen and follow the below for the error code prompted.

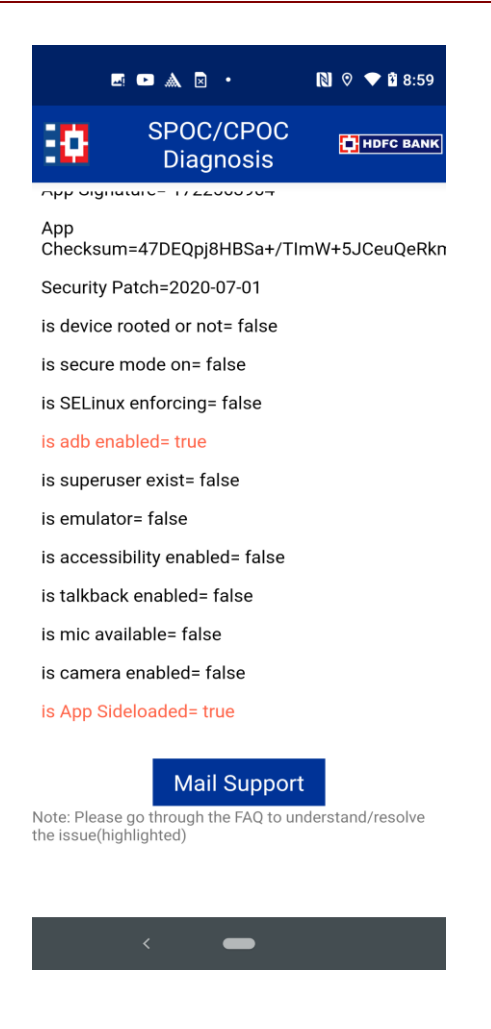

- CPOCT00 Success, No issue with the setup.
- CPOCT01 Device Rooted : Change the device and use an unrooted device/mobile
- CPOCT02 Secure Mode: Change the device and use an unrooted device/mobile
- CPOCT03 SELinux Enforcing : Change the deviceand use an unrooted device/mobile
- CPOCT04 Adb Enabled: Turn off the developer mode from device settings
- CPOCT05 Super User Exist: Change the device, use unrooted device/mobile
- CPOCT06 Emulator: Dont use emulator. use a physical device/mobile
- CPOCT07 Accessibility Enabled: Turn accessibility off from device settings
- CPOCT08 Talk Back Enabled: Turn talkback off from device settings

CPOCT09 - Remote Screen Sharing: Turn off screen sharing tool

CPOCT10 - Mic is ON: Turn off mic and/or apps running behind while using the mic

CPOCT11 - Camera Enabled: Turn off camera app and/or apps running behind while using the camera

CPOCB01 - Application is side loaded (System baseline Error code) : Download app from google play store

CPOCB03 - Android Version not supported (System baseline Error code): Use Android 8 or later device

CPOCB04 - Firmware not updated (System baseline Error code):Use latest firmware

For further support in troubleshooting, Please contact support@mosambee.in